## **ONLINE UPLOADING OF PRACTICAL MARKS EXAM – 2020**

## FREQUENTLY ASKED QUESTIONS

- Q. Lab Photo is not uploading?
- Ans. Please take geo-tagged photo by enabling GPS of your smart phone. Also ensure that photo size should be under 2MB. File can be either JPG or JPEG.
- Q. Showing error 'INVALID COMBINATION' while entering details for practical marks uploading?
- Ans. Enter your details as mentioned at the time of creation the batch. If you still face difficulties, please send your batch ID on <u>techhelp.cbse@gmail.com</u> and use "Invalid Combination" as subject line.
- Q. All candidates registered in the practical subject are not showing in the list?
- Ans. Might be some candidates are placed in 'Improvement category', kindly check/refer LOC hard copy submitted previously at the time online process.
- Q. What details should be entered in external examiner no. & school of a practical subject, where provision for external examiner has not given?
- Ans. You are requested to fill the following details during batch creation in r/o all the Class XII subjects where provision of external examiner has not been mentioned in the circular:-

| INFORMATION REQUIRED   | INFORMATION FILL UP                              |
|------------------------|--------------------------------------------------|
| SELECT SUBJECT         | 002 / 302 / 301 / 041 etc.                       |
|                        | (WHICH EVER IS BEING TAUGHT)                     |
| EXTERNAL EXAMINER NAME | ENTER THE NAME OF INTERNAL EXAMINER              |
| EXTERNAL EXAMINER      | SCHOOL CODE + SUBJECT CODE                       |
| NUMBER                 | (IF SCHOOL CODE IS 70235 AND SUBJECT CODE IS 041 |
|                        | THEN EXAMINER NO. WILL BE 70235041)              |
| EXTERNAL EXAMINER      | 99999                                            |
| SCHOOL CODE            |                                                  |
| INTERNAL EXAMINER'S    | ENTER THE NAME OF INTERNAL EXAMINER              |
| NAME                   |                                                  |
|                        |                                                  |
|                        |                                                  |

Q. How to delete the batch.

Ans. It is not allowed to delete the batch once it created. School is requested to correct the details manually and get it endorsed by the principal at the time of uploading the file.